# Лабораторная работа №3 РАСЧЕТ СОБСТВЕННЫХ И УСТАНОВИВШИХСЯ КОЛЕБАНИЙ с использованием конечно-элементного пакета ANSYS и программы FlexPDE

## КЛЮЧЕВЫЕ СЛОВА

- 1. Теория упругости структурный анализ
- 2. Плоская задача
- 3. Модальный анализ
- 4. Гармонический анализ

## <u>Часть 1. Пример расчета собственных колебаний составного упругого профиля.</u> Описание задачи

Пусть тонкая прямоугольная пластина имеет форму двутаврового профиля. Верхняя часть 1 выполнена из стального материала с модулем Юнга  $E=2\cdot10^{11}$  (H/м<sup>2</sup>); коэффициентом Пуассона v=0,29 и плотностью  $\rho=7.8\cdot10^3$  (кг/м<sup>3</sup>). Нижняя часть 2 выполнена из меди с модулем Юнга  $E=1.2\cdot10^{11}$  (H/м<sup>2</sup>); коэффициентом Пуассона v=0,33 и плотностью  $\rho=8.9\cdot10^3$  (кг/м<sup>3</sup>). Обе части имеют одинаковую форму в виде буквы «Т». Размеры букв (Рис. 1) следующие: l=0.05 (м); b=0.16 (м), h=0.02 (м). Нижняя грань профиля жестко закреплена. Требуется определить первые четыре собственных частоты профиля в условиях плоского напряженного состояния и вывести картины соответствующих форм колебаний.

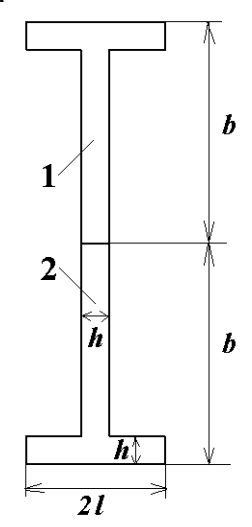

Рис. 1 Схема двутаврового профиля

### ТЕОРЕТИЧЕСКИЕ ОСНОВЫ (часть 1)

Пусть рассматриваемая пластина занимает объем  $\Omega$ , тогда в предположении плоского напряженного состояния перемещения в плоскости *xy* характеризуются вектором перемещений  $\underline{U} = \{U_x, U_y\} = \{U, V\}$ , где U = U(x, y), V = V(x, y). Компоненты  $\varepsilon_{xx}$ ,  $\varepsilon_{xy} = \varepsilon_{yx}$ ,  $\varepsilon_{yy}$  тензора деформаций  $\underline{\varepsilon}$  связаны с компонентами вектора перемещений U по формулам:

$$S_{xx} = \varepsilon_{xx} = \partial U / \partial x ; \ S_{yy} = \varepsilon_{yy} = \partial V / \partial y ; \tag{1}$$

$$S_{xy} = \varepsilon_{xy} = (\partial U / \partial y + \partial V / \partial x) / 2$$

Определяющие соотношения между механическими напряжениями и деформациями для упругой изотропной среды имеют вид

$$T_{xx} = \sigma_{xx} = \lambda * (S_{xx} + S_{yy}) + 2\mu S_{xx}$$
  

$$T_{yy} = \sigma_{yy} = \lambda * (S_{xx} + S_{yy}) + 2\mu S_{yy}$$
  

$$T_{xy} = \sigma_{xy} = 2\mu S_{xy}$$
(2)

где  $\underline{\sigma}$  - тензор напряжений,  $\sigma_{xx}$ ,  $\sigma_{xy} = \sigma_{yx}$ ,  $\sigma_{yy}$  - компоненты тензора напряжений и

$$\lambda^* = \frac{2\lambda\mu}{\lambda + 2\mu} \tag{3}$$

$$\lambda' = \frac{\nu E}{(1+\nu)(1-2\nu)}, \ \mu = \frac{E}{2(1+\nu)}$$
(4)

В (4)  $\lambda'$  и  $\mu$  являются константами Ламе, они могут быть выражены через другую пару констант: модуль Юнга *E* и коэффициент Пуассона v.

Уравнения равновесия для модального анализа имеют вид:

$$\partial T_{xx} / \partial x + \partial T_{xy} / \partial y + \lambda \rho u = 0$$
<sup>(5)</sup>

$$\partial T_{xy} / \partial x + \partial T_{yy} / \partial y + \lambda \rho v = 0$$
(6)

где  $\rho$  - плотность материала,  $\lambda$  - неизвестное собственное значение.

Подстановка (2) и (1) в (5), (6) дает эллиптическую систему дифференциальных уравнений в частных производных второго порядка относительно неизвестных перемещений U и V.

## РЕШЕНИЕ ЗАДАЧИ С ИСПОЛЬЗОВАНИЕМ ANSYS (часть 1)

Для определения собственных частот двутаврового профиля предлагается программа St2LM\_1.inp.

Во входном файле представлены команды /OUTPUT, осуществляющие вывод результатов в текстовый файл с именем Mod\_ANS\_1.rez. Данный файл создается в заданной рабочей папке Ansys. Команда **\*VWRITE** записывает результаты в указанный файл, используя формат языка (см. соответствующие комментарии в файле St2LM\_1.txt).

### РЕШЕНИЕ ЗАДАЧИ С ИСПОЛЬЗОВАНИЕМ FlexPDE (часть 1)

Для определения собственных частот и форм колебаний двутаврового профиля предлагается программа St2LM.pde.

#### АНАЛИЗ РЕЗУЛЬТАТОВ, полученных в ANSYS (часть 1)

Конечно-элементная модель двутавра состоит из элементов PLANE2 - 6узловых треугольных элементов для структурного анализа. В версиях Ansys 11 и выше рекомендуется использовать новые элементы, например элемент PLANE82 с опцией треугольной формы:

ET,1,PLANE82 ! finite element PLANE82: 2D 8-Node Structural Solid mshape,1 ! triangular option for elements

MAT NUM

Элемент PLANE2 также может использоваться во всех версиях Ansys, хотя в версиях 11 и выше он не включен в библиотеку элементов.

Построенная конечно-элементная модель с граничными условиями для модального анализа показана на рис. 2. (Пункты меню Plot->Elements, для отображения граничных условий PltCtrls->Symbols->отметить All applied BC). Для отображения разных материалов цветом: PltCtrls->Symbols->отметить Material numbers в Elem/Attrib numbering. В разделе Numbering shown with выбрать colors only.

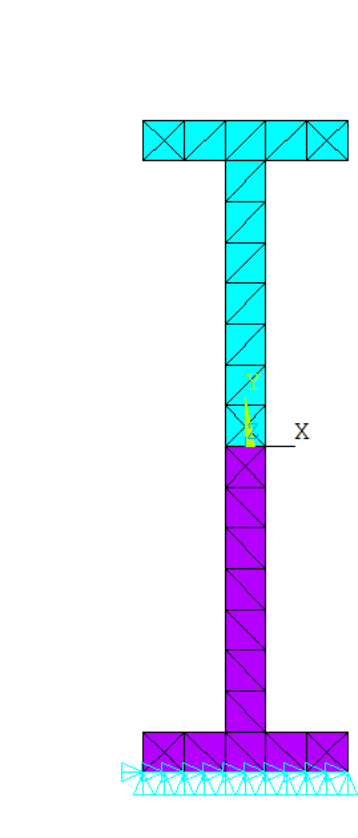

Рис. 2 Конечно-элементная модель с граничными условиями для модального анализа с показом материалов

В постпроцессоре (General PostProc->Results Summary) можно посмотреть значения первых четырех собственных частот: \*\*\*\*\* INDEX OF DATA SETS ON RESULTS FILE \*\*\*\*\*

| SET | TIME/FREQ | LOAD STEP | SUBSTEP | CUMULATIVE |
|-----|-----------|-----------|---------|------------|
| 1   | 98.218    | 1         | 1       | 1          |
| 2   | 735.42    | 1         | 2       | 2          |
| 3   | 1905.3    | 1         | 3       | 3          |
| 4   | 2619.5    | 1         | 4       | 4          |

В результате расчетов значения первых четырех собственных частот оказались равными:  $f_1 = 98.2$  (Гц);  $f_2 = 735.4$  (Гц);  $f_3 = 1905.3$  (Гц);  $f_4 = 2619.5$  (Гц).

Далее приведем картины форм колебаний (mode shapes) на данных частотах (рис. 3). Для вывода каждой формы колебаний (деформированной формы) в постпроцессоре предварительно следует считать результаты для сета с соответствующей собственной частотой (General PostProc->Read Results->By Pick). Следует отметить, что формы колебаний, соответствующие собственным векторам перемещений, выводятся с точностью до знака.

Как видно из рис. 3, первые три формы колебаний являются колебаниями изгиба, тогда как колебания на четвертой собственной частоте есть колебания растяжения-сжатия.

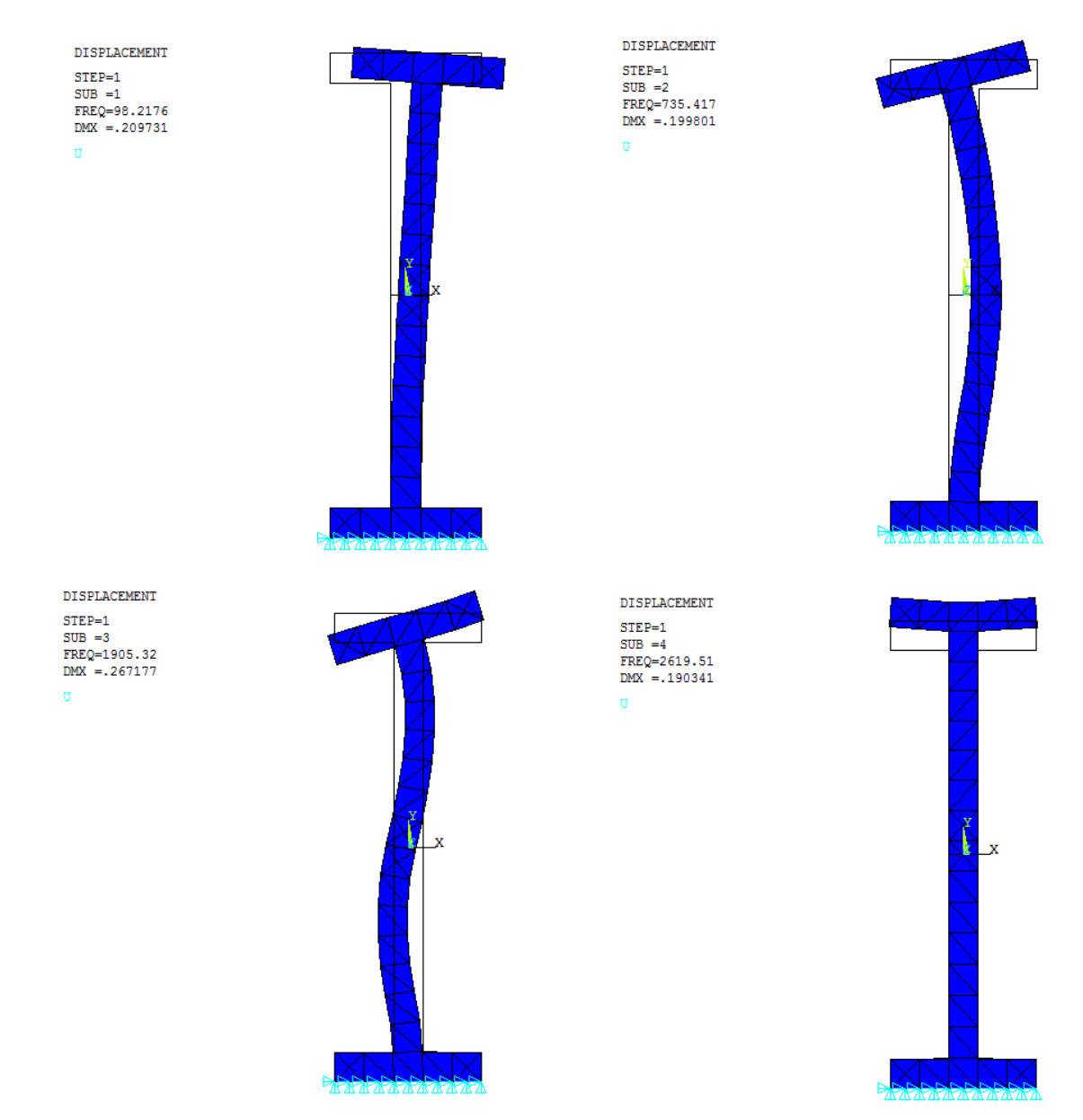

Рис. 3 Собственные формы колебаний (ANSYS)

#### АНАЛИЗ РЕЗУЛЬТАТОВ, полученных во FlexPDE (часть 1)

В результате расчетов по этой программе значения первых четырех собственных частот оказались равными:  $f_1 = 98.17$  (Гц);  $f_2 = 735$  (Гц);  $f_3 = 1902.28$  (Гц);  $f_4 = 26169.62$  (Гц).

В конце работы программы выводятся формы колебаний (mode shapes) на данных частотах (рис. 4). При сравнении результатов, полученных во FlexPDE, с результатами, полученными в ANSYS, можно заметить, что формы колебаний, соответствующие собственным векторам перемещений, выводятся с точностью до знака. Аналогично, первые три формы колебаний являются колебаниями изгиба, колебания на четвертой собственной частоте – колебания растяжения-сжатия.

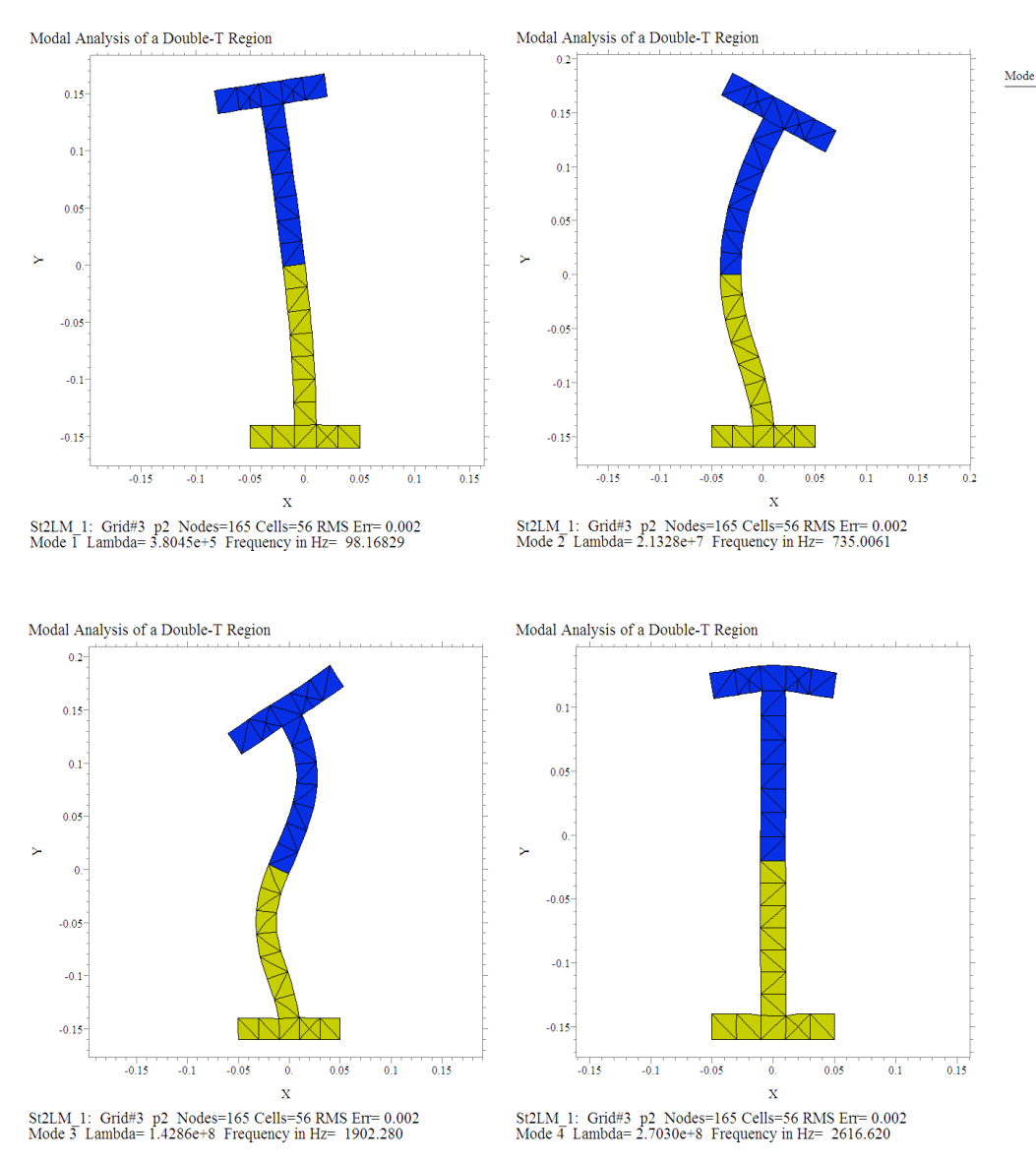

Рис. 4 Собственные формы колебаний (FlexPDE)

# <u>Часть 2. Пример расчет установившихся колебаний составного упругого про-</u> филя.

## Описание задачи

Определив собственные частоты, можно провести расчеты установившихся колебаний в заданном диапазоне частот (гармонический анализ) и построить амплитудно-частотные характеристики. При этом желательно задать такие силовые факторы, которые могли бы возбуждать рассматриваемые моды колебаний.

Рассмотрим ту же тонкую прямоугольную пластину в форме двутаврового профиля, состоящую из двух материалов. Верхняя часть 1 выполнена из стального материала с модулем Юнга  $E=2\cdot10^{11}$  (H/м<sup>2</sup>); коэффициентом Пуассона v=0,29 и плотностью  $\rho = 7.8\cdot10^3$  (кг/м<sup>3</sup>). Нижняя часть 2 выполнена из меди с модулем Юнга  $E=1.2\cdot10^{11}$  (H/м<sup>2</sup>); коэффициентом Пуассона v=0,33 и плотностью  $\rho = 8.9\cdot10^3$  (кг/м<sup>3</sup>). Размеры букв: l=0.05 (м); b=0.16 (м), h=0.02 (м). Нижняя грань профиля жестко закреплена. В точках с координатами (-l, b) и (l, b) заданы векторы сосредоточенной силы (рис. 5):  $f_1 = \{f_0, f_0\}, f_2 = \{-f_0, -f_0\}$ , где f=1000 Н. Векторы внешних воздействий

изменяются по гармоническому закону  $f = f_0 e^{i\omega t}$ , где  $\omega = 2\pi f$ .

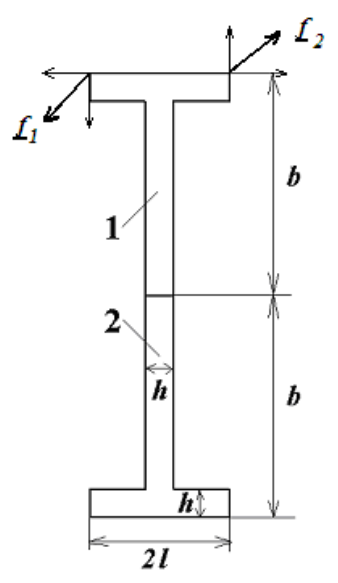

Рис. 5 Схема двутаврового профиля с приложенной нагрузкой

Гармонический анализ предназначен для решения уравнений движения в случае установившихся колебательных процессов (вынужденных колебаний). Для формулировки проблемы вынужденных колебаний используются комплексные обозначения. Вектор перемещений, векторы внешних воздействий, а также деформации и напряжения изменяются по гармоническому закону:  $\underline{u} = u_0 e^{i\omega t}$ , где  $\omega = 2\pi f$ .

Коэффициенты демпфирования (затухания) при расчете установившихся колебаний (гармонического анализа) рассчитываются на основе заданной добротности материала Q и частотного интервала (либо значений собственных частот на этом частотном интервале). Будем использовать следующие формулы для расчета коэффициентов демпфирования на интервале  $[f_b, f_e]$ :

$$\alpha = \frac{2\pi f_b f_e}{(f_b + f_e)Q}, \ \beta = \frac{1}{2\pi (f_b + f_e)Q}.$$

Требуется построить амплитудно-частотную характеристику двутавра, посмотреть формы колебаний на резонансных частотах и сравнить их с соответствующими собственными формами колебаний.

# РЕШЕНИЕ ЗАДАЧИ С ИСПОЛЬЗОВАНИЕМ ANSYS (часть 2)

Для расчета установившихся колебаний в ANSYS требуется задать частотный диапазон для расчета и количество частот на интервале. Рассмотрим частотный диапазон от 50 до 900 Гц, включающий первые две собственные частоты, и зададим число рассчитываемых частот на интервале равным 250. Количество рассчитываемых на интервале значений можно увеличить для повышения точности расчетов (уменьшения шага по частоте).

Пример расчета установившихся колебаний для двутаврового профиля <u>в</u> окрестности первых двух частот в интервале от 50 до 900 Гц дается в файле S12LH\_AFC\_1.inp, использующего базу данных предыдущего расчета собственных частот.

Некоторые результаты выводятся в текстовый файл с именем Harm1.rez с помощью команды /OUTPUT. Данный файл создается в рабочей папке Ansys. Команда\*VWRITE записывает данные в файл в формате Фортрана.

Во временном постпроцессоре /POST26 можно посмотреть изменение величин на временном или частотном (в данном случае) интервале. В файле S12LH\_AFC\_1.inp приводятся команды для построения графика изменения заданной величины в заданном узле в зависимости от частоты. Для графиков по умолчанию первая переменная – это TIME (время для нестационарных задач или частота для гармонического анализа). Эта переменная по умолчанию для оси абсцисс. Переменная для оси ординат выбирается из доступных результатов. Например, с помощью команды NSOL можно выбрать результаты в узлах, указав переменную (например, компоненту их или иу вектора перемещений) и конкретный узел. График амплитудно-частотной характеристики выводится с помощью команды /PLVAR.

## РЕШЕНИЕ ЗАДАЧИ С ИСПОЛЬЗОВАНИЕМ FlexPDE (часть 2)

Пример расчета установившихся колебаний для двутаврового профиля <u>в</u> окрестности первых двух частот дается в файле St2LH\_AFC.pde. Во FlexPDE не задается частотный интервал, расчет проводится для заданной резонансной частоты. Таким образом, для каждого нового значения частоты требуется новый расчет. В качестве резонансной частоты можно задать соответствующее значение собственной частоты, полученной при модальном анализе.

# АНАЛИЗ РЕЗУЛЬТАТОВ, полученных в ANSYS (часть 2)

Построенная конечно-элементная модель с граничными условиями для гармонического анализа показана на рис. 6 (Интерактивный режим: Plot->Elements, для показа граничных условий: PltCtrls->Symbols-> All applied BCs).

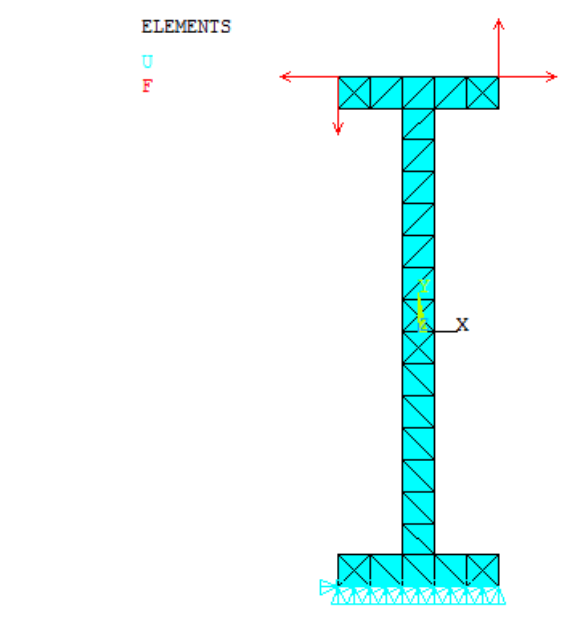

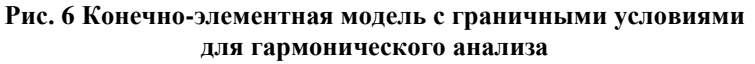

Амплитудно-частотную характеристику можно построить в постпроцессоре /**POST26.** Рассмотрим верхний левый угол двутавра - узел с координатами (-*l*, *b*). Выведем для этого узла график зависимости перемещения  $u_y$  от частоты (рис. 7), соответствующие команды см. во входном файле.

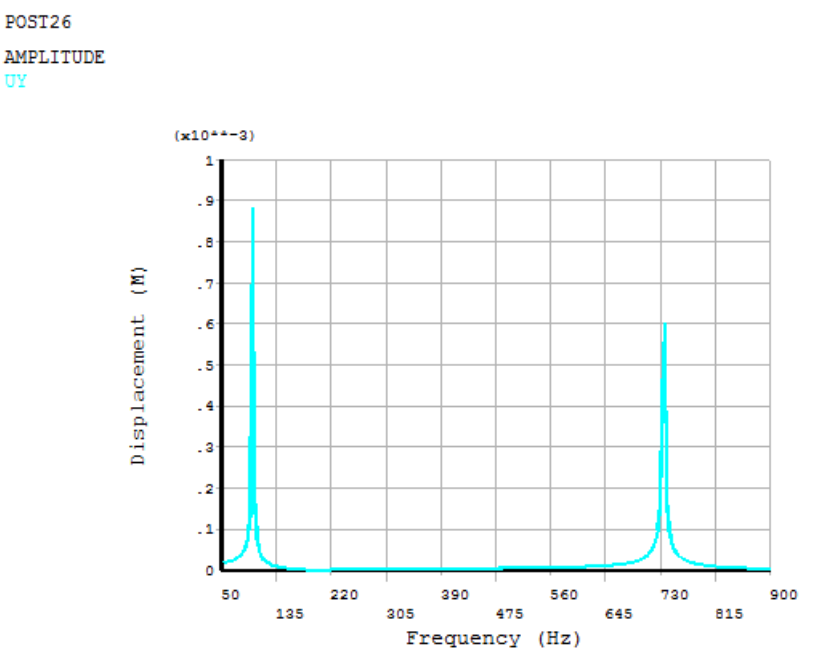

Рис. 7 Амплитудно-частотная характеристика двутаврового профиля

Точные значения резонансных частот можно определить, просмотрев файл, содержащий значения точек графика (TimeHist PostPro->Variable Viewer, выбрать переменную UY, кнопка List Data). Ниже приведен листинг части этого файла.

\*\*\*\*\* ANSYS POST26 VARIABLE LISTING \*\*\*\*\*

| FREQ                                                                                                    | 20 UY                                                                                                    |                                                                                                    |  |
|----------------------------------------------------------------------------------------------------|----------------------------------------------------------------------------------------------------|----------------------------------------------------------------------------------------------------|--|
|                                                                                                    | UY                                                                                                    |                                                                                                    |  |
|                                                                                                    | AMPLITUDE                                                                                                    | PHASE                                                                                                    |  |
| 53.400                                                                                                    | 0.192111E-04                                                                                                    | -0.366623E-01                                                                                                    |  |
| 56.800                                                                                                    | 0.201293E-04                                                                                                    | -0.415987E-01                                                                                                    |  |
| 60.200                                                                                                    | 0.212289E-04                                                                                                    | -0.474073E-01                                                                                                    |  |
| 63.600                                                                                                    | 0.225622E-04                                                                                                    | -0.543564E-01                                                                                                    |  |
| 67.000                                                                                                    | 0.242043E-04                                                                                                    | -0.628316E-01                                                                                                    |  |
| 70.400                                                                                                    | 0.262671E-04                                                                                                    | -0.734075E-01                                                                                                    |  |
| 73.800                                                                                                    | 0.289249E-04                                                                                                    | -0.869796E-01                                                                                                    |  |
| 77.200                                                                                                    | 0.324650E-04                                                                                                    | -0.105024                                                                                                    |  |
| 80.600                                                                                                    | 0.373967E-04                                                                                                    | -0.130159                                                                                                    |  |
| 84.000                                                                                                    | 0.447163E-04                                                                                                    | -0.167510                                                                                                    |  |
| 87.400                                                                                                    | 0.566731E-04                                                                                                    | -0.228648                                                                                                    |  |
| 90.800                                                                                                    | 0.796403E-04                                                                                                    | -0.346371                                                                                                    |  |
| 94.200                                                                                                    | 0.141561E-03                                                                                                    | -0.664503                                                                                                    |  |
| 97.600                                                                                                    | 0.883173E-03                                                                                                    | -4.48547                                                                                                    |  |
| 101.00                                                                                                    | 0.188938E-03                                                                                                    | -178.962                                                                                                    |  |
| 104.40                                                                                                    | 0.816375E-04                                                                                                    | -179.513                                                                                                    |  |
| 107.80                                                                                                    | 0.505037E-04                                                                                                    | -179.673                                                                                                    |  |
| 111.20                                                                                                    | 0.356966E-04                                                                                                    | -179.748                                                                                                    |  |
| 114.60                                                                                                    | 0.270504E-04                                                                                                    | -1/9./91                                                                                                    |  |
|                                                                                                    |                                                                                                    |                                                                                                    |  |
|                                                                                                    |                                                                                                    |                                                                                                    |  |
| FREO                                                                                                    | 20 UY                                                                                                    |                                                                                                    |  |
| ~                                                                                                    | AMPLITUDE                                                                                                    | DUNCE                                                                                                    |  |
| 699 40                                                                                                    |                                                                                                    | LINDE                                                                                                    |  |
| 0,,,,,,,,,,,,,,,,,,,,,,,,,,,,,,,,,,,,,,                                                                                               | 0.256776E-04                                                                                                    | -0.553062                                                                                                    |  |
| 702.80                                                                                                    | 0.256776E-04<br>0.281820E-04                                                                                                    | -0.553062<br>-0.613947                                                                                                    |  |
| 702.80                                                                                                    | 0.256776E-04<br>0.281820E-04<br>0.312687E-04                                                                                                    | -0.553062<br>-0.613947<br>-0.689105                                                                                                    |  |
| 702.80<br>706.20<br>709.60                                                                                                    | 0.256776E-04<br>0.281820E-04<br>0.312687E-04<br>0.351675E-04                                                                                                    | -0.553062<br>-0.613947<br>-0.689105<br>-0.784179                                                                                                    |  |
| 702.80<br>706.20<br>709.60<br>713.00                                                                                                  | 0.256776E-04<br>0.281820E-04<br>0.312687E-04<br>0.351675E-04<br>0.402479E-04                                                                                                    | -0.553062<br>-0.613947<br>-0.689105<br>-0.784179<br>-0.908233                                                                                                    |  |
| 702.80<br>706.20<br>709.60<br>713.00<br>716.40                                                                                        | 0.256776E-04<br>0.281820E-04<br>0.312687E-04<br>0.351675E-04<br>0.402479E-04<br>0.471431E-04                                                                                                    | -0.553062<br>-0.613947<br>-0.689105<br>-0.784179<br>-0.908233<br>-1.07681                                                                                                 |  |
| 702.80<br>706.20<br>709.60<br>713.00<br>716.40<br>719.80                                                                              | 0.256776E-04<br>0.281820E-04<br>0.312687E-04<br>0.351675E-04<br>0.402479E-04<br>0.471431E-04<br>0.570376E-04                                                                                                    | -0.553062<br>-0.613947<br>-0.689105<br>-0.784179<br>-0.908233<br>-1.07681<br>-1.31898                                                                                     |  |
| 702.80<br>706.20<br>709.60<br>713.00<br>716.40<br>719.80<br>723.20                                                                    | 0.256776E-04<br>0.281820E-04<br>0.312687E-04<br>0.351675E-04<br>0.402479E-04<br>0.471431E-04<br>0.570376E-04<br>0.724321E-04                                                                                                    | -0.553062<br>-0.613947<br>-0.689105<br>-0.784179<br>-0.908233<br>-1.07681<br>-1.31898<br>-1.69614                                                                         |  |
| 702.80<br>706.20<br>709.60<br>713.00<br>716.40<br>719.80<br>723.20<br>726.60                                                          | 0.256776E-04<br>0.281820E-04<br>0.312687E-04<br>0.351675E-04<br>0.402479E-04<br>0.471431E-04<br>0.570376E-04<br>0.724321E-04<br>0.996742E-04                                                                                        | -0.553062<br>-0.613947<br>-0.689105<br>-0.784179<br>-0.908233<br>-1.07681<br>-1.31898<br>-1.69614<br>-2.36424                                                             |  |
| 702.80<br>706.20<br>709.60<br>713.00<br>716.40<br>719.80<br>723.20<br>726.60<br>730.00                                                | 0.256776E-04<br>0.281820E-04<br>0.312687E-04<br>0.351675E-04<br>0.402479E-04<br>0.471431E-04<br>0.570376E-04<br>0.724321E-04<br>0.996742E-04<br>0.160950E-03                                                                        | -0.553062<br>-0.613947<br>-0.689105<br>-0.784179<br>-0.908233<br>-1.07681<br>-1.31898<br>-1.69614<br>-2.36424<br>-3.86911                                                 |  |
| 702.80<br>706.20<br>709.60<br>713.00<br>716.40<br>719.80<br>723.20<br>726.60<br>730.00<br>733.40                                      | 0.256776E-04<br>0.281820E-04<br>0.312687E-04<br>0.351675E-04<br>0.402479E-04<br>0.471431E-04<br>0.570376E-04<br>0.724321E-04<br>0.996742E-04<br>0.160950E-03<br>0.423414E-03                                                        | -0.553062<br>-0.613947<br>-0.689105<br>-0.784179<br>-0.908233<br>-1.07681<br>-1.31898<br>-1.69614<br>-2.36424<br>-3.86911<br>-10.3615                                     |  |
| 702.80<br>706.20<br>709.60<br>713.00<br>716.40<br>719.80<br>723.20<br>726.60<br>730.00<br>733.40<br><b>736.80</b>                     | 0.256776E-04<br>0.281820E-04<br>0.312687E-04<br>0.351675E-04<br>0.402479E-04<br>0.471431E-04<br>0.570376E-04<br>0.724321E-04<br>0.996742E-04<br>0.160950E-03<br>0.423414E-03<br><b>0.602052E-03</b>                                 | -0.553062<br>-0.613947<br>-0.689105<br>-0.784179<br>-0.908233<br>-1.07681<br>-1.31898<br>-1.69614<br>-2.36424<br>-3.86911<br>-10.3615<br>-164.979                         |  |
| 702.80<br>706.20<br>709.60<br>713.00<br>716.40<br>719.80<br>723.20<br>726.60<br>730.00<br>733.40<br><b>736.80</b><br>740.20           | 0.256776E-04<br>0.281820E-04<br>0.312687E-04<br>0.351675E-04<br>0.402479E-04<br>0.471431E-04<br>0.570376E-04<br>0.724321E-04<br>0.996742E-04<br>0.160950E-03<br>0.423414E-03<br><b>0.602052E-03</b><br>0.178516E-03                 | -0.553062<br>-0.613947<br>-0.689105<br>-0.784179<br>-0.908233<br>-1.07681<br>-1.31898<br>-1.69614<br>-2.36424<br>-3.86911<br>-10.3615<br>-164.979<br>-175.532             |  |
| 702.80<br>706.20<br>709.60<br>713.00<br>716.40<br>719.80<br>723.20<br>726.60<br>730.00<br>733.40<br><b>736.80</b><br>740.20<br>743.60 | 0.256776E-04<br>0.281820E-04<br>0.312687E-04<br>0.351675E-04<br>0.402479E-04<br>0.471431E-04<br>0.570376E-04<br>0.724321E-04<br>0.996742E-04<br>0.160950E-03<br>0.423414E-03<br><b>0.602052E-03</b><br>0.178516E-03<br>0.103845E-03 | -0.553062<br>-0.613947<br>-0.689105<br>-0.784179<br>-0.908233<br>-1.07681<br>-1.31898<br>-1.69614<br>-2.36424<br>-3.86911<br>-10.3615<br>-164.979<br>-175.532<br>-177.367 |  |

0.559803E-04 -178.540

0.453134E-04 -178.801

0.379738E-04 -178.981

0.326147E-04 -179.111

757.20

760.60

750.40 753.80

Видно, что наибольшие значения амплитуды перемещения наблюдаются на резонансных частотах  $f_{r1} = 97.6$  (Гц) и  $f_{r2} = 736.8$  (Гц). Данные значения частот резонансов близки к значениям собственных частот  $f_1 = 98.2$  (Гц) и  $f_2 = 735.4$  (Гц).

В командном режиме определить точку и значение локального экстремума (в данном случае – максимума) можно с помощью команды **GET**:

### ! общий синтаксис ! ОПРЕДЕЛЕНИЕ ТОЧКИ МАКСИМУМА ! \*GET,PAR\_NAME,<u>VARI</u>,VAR\_NUM,<u>EXTREM,TMAX</u>

#### ! ОПРЕДЕЛЕНИЕ ЗНАЧЕНИЯ МАКСИМУМА ! \*GET,PAR\_NAME,<u>VARI</u>,VAR\_NUM,<u>EXTREM,VMAX</u>

! VAR\_NUM - НОМЕР ПЕРЕМЕННОЙ (по умолчанию переменная на оси абсцисс – номер 1)

**!PAR\_NAME** - пользовательское имя параметра

! VARI, EXTREM, TMAX, VMAX – специальные зарезервированные имена для команды GETN

Например, после команд вывода графика /POST26 /XRANG,FBEG,FEND /AXLAB,X,Frequency (Hz) /AXLAB,Y,Displacement (M) NSOL,2,N\_RES2,UY PLVAR,2

Можно добавить: \*GET,FRES,VARI,2,EXTREM,TMAX ! Определение рез. частоты \*GET,DISP\_MAX,VARI,2,EXTREM,VMAX ! Определение значения перемещения на резонансной частоте

Для двух предыдущих команд рекомендуется предварительно задать частотный интервал для поиска локального максимума:

!Временной/частотный интервал TIMERANGE,T\_MIN,T\_MAX ! T\_MIN, T\_MAX – концы интервала

Далее выведем картины деформированных форм колебаний на резонансных частотах. Для этого нужно предварительно считать результаты для сета с соответствующим значением частоты (General PostProc->Read Results->By Pick). Для каждого рассчитываемого значения частоты имеем два сета, соответствующие <u>вещественной</u> и <u>мнимой</u> части соответствующего вектора перемещений.

Нас рис. 8 представлены деформированные формы для вещественной и мнимой частей вектора перемещений на частоте  $f_{r1} = 97.6$  (Гц). Видно, что эти деформированные формы совпадают между собой с точностью до знака. При этом деформированная форма для мнимой части вектора перемещений совпадает с формой колебаний, соответствующей первой собственной частоте  $f_1 = 98.17$  (Гц). Нас рис. 9 представлены деформированные формы для вещественной и мнимой частей вектора перемещений на частоте  $f_{r2} = 736.8$  (Гц). Видно, что эти деформированные формы совпадают между собой, а также с точностью до знака совпадают с формой колебаний, соответствующей второй собственной частоте  $f_2 = 735$  (Гц).

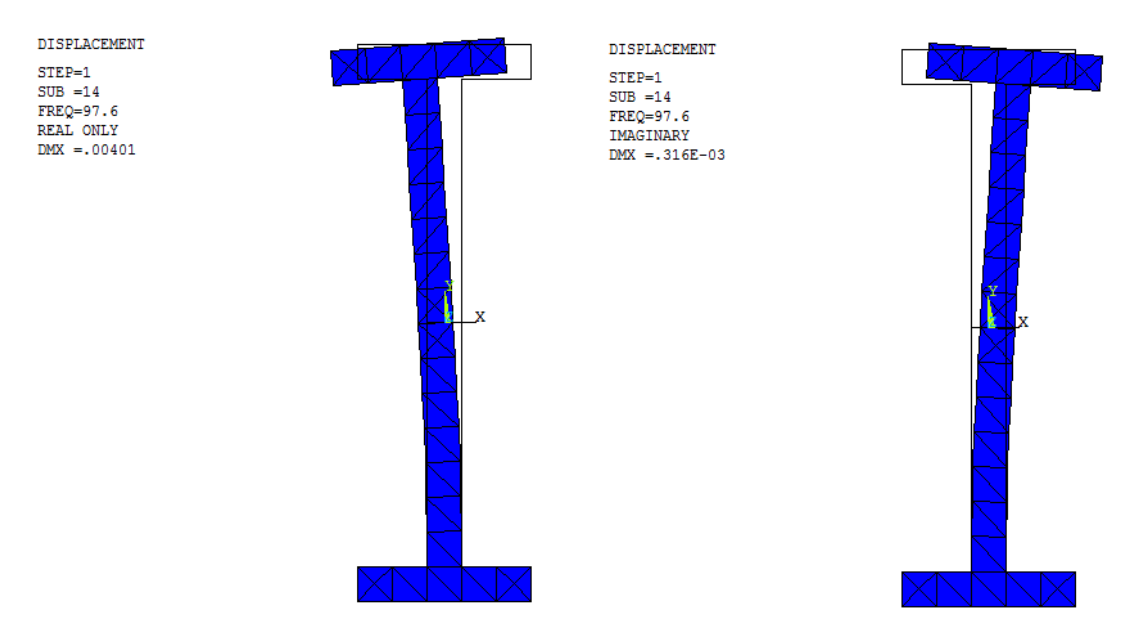

Рис. 8 Формы колебаний на первой резонансной частоте (ANSYS)

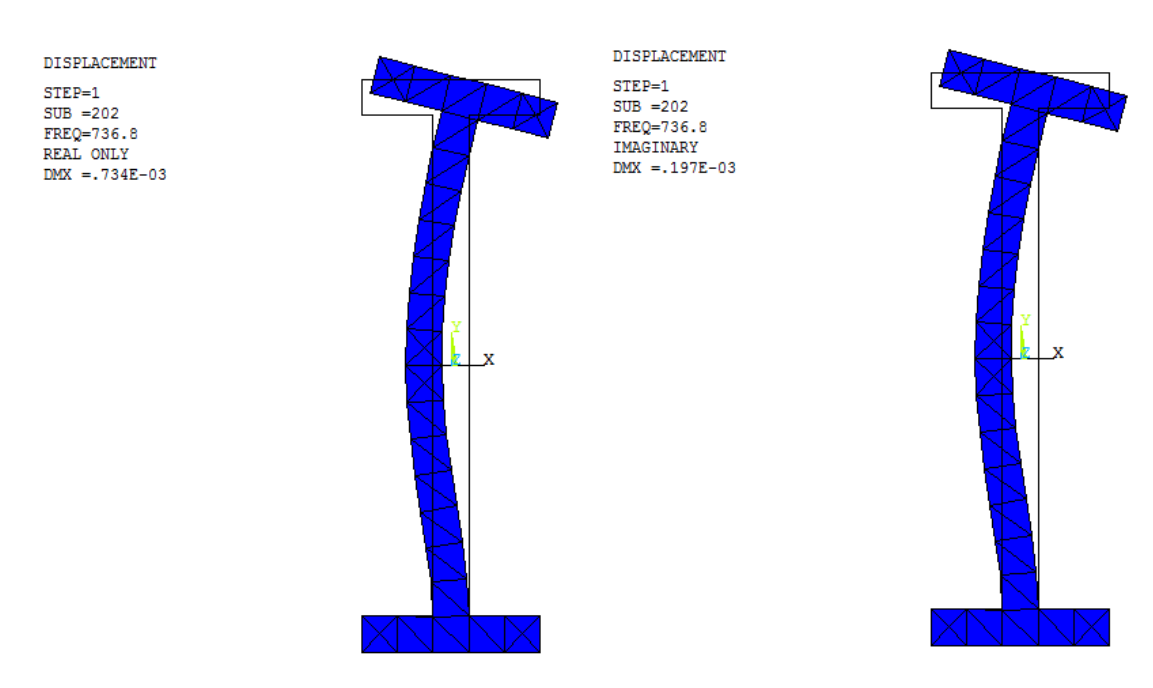

Рис. 9 Формы колебаний на второй резонансной частоте (ANSYS)

## АНАЛИЗ РЕЗУЛЬТАТОВ, полученных во FlexPDE (часть 2)

На рис. 10 представлены деформированные формы для вещественной и мнимой частей вектора перемещений на частоте  $f_1 = 98.17$  (Гц). Видно, что эти деформированные формы совпадают между собой, а также совпадают с формой колебаний, соответствующей первой собственной частоте.

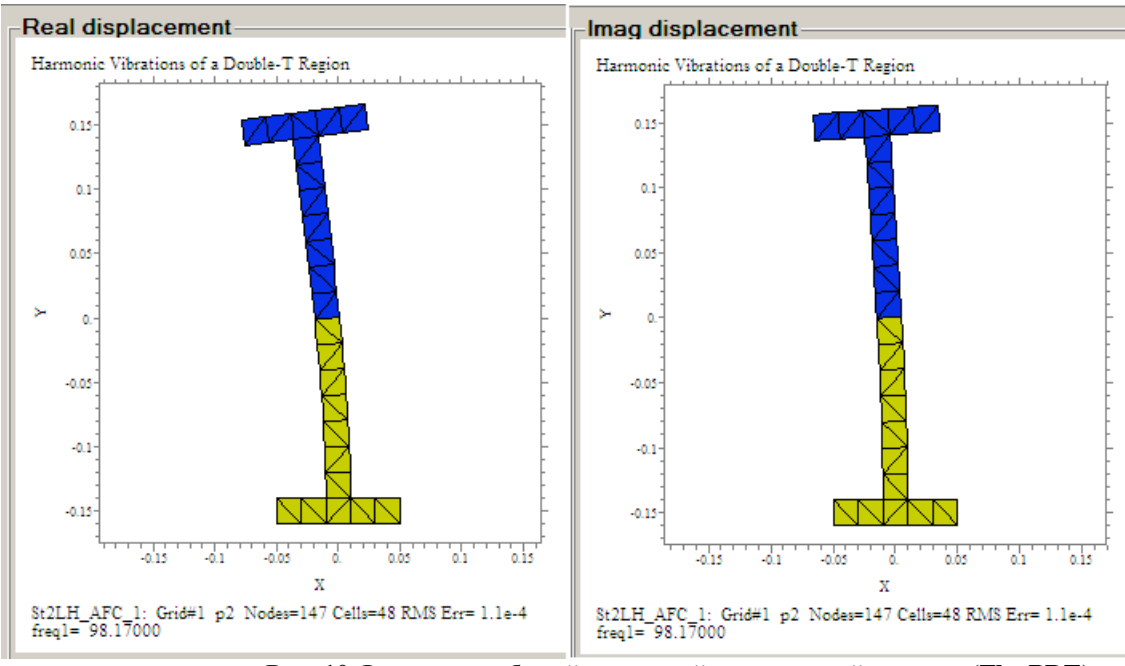

Рис. 10 Формы колебаний на первой резонансной частоте (FlexPDE)

Нас рис. 11 представлены деформированные формы для вещественной и мнимой частей вектора перемещений на частоте f<sub>2</sub> = 735 (Гц). Видно, что деформированная форма для вещественной части вектора перемещений совпадает с формой колебаний, соответствующей второй собственной частоте, с точностью до знака.

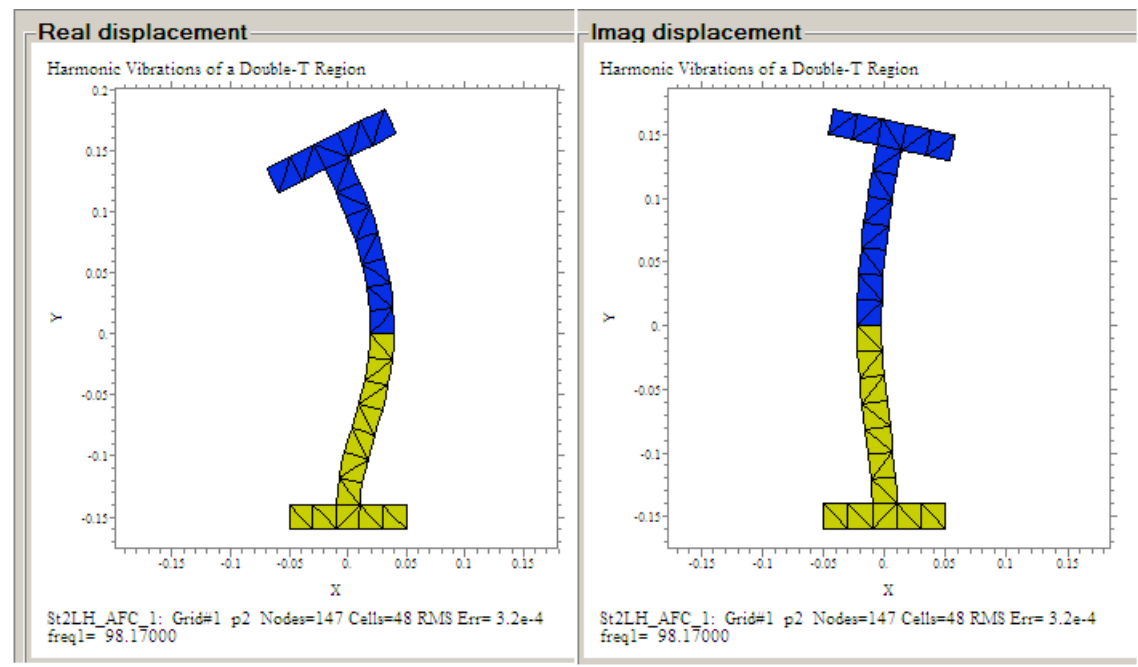

Рис. 11 Формы колебаний на второй резонансной частоте (FlexPDE)